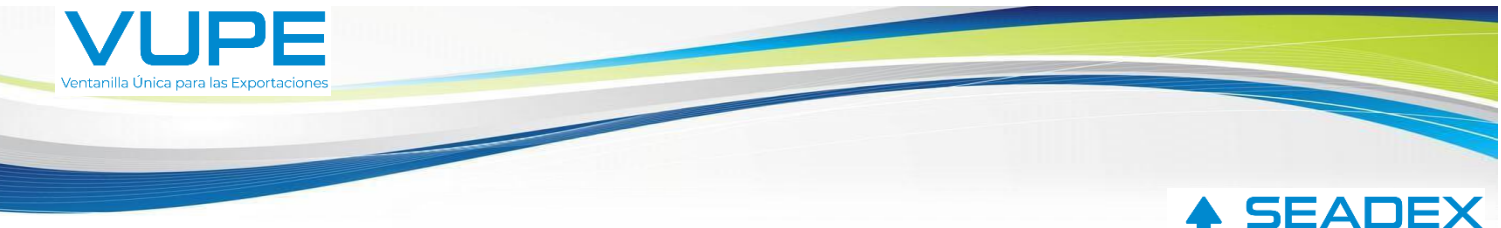

# GUIA DECLARACION ANTICIPADA PARA DOCUMENTO DUCA F GUATEMALA-EL SALVADOR

**Objetivo:** Facilitar el proceso de exportación para el país destino **El Salvador** de despacho de mercancía en puesto fronterizo de aduana de salida de Guatemala por **Pedro de Alvarado**, con documento de exportación **Declaración Única Centroamerica DUCA F**; donde se cargará el archivo PDF de la **carta de porte, manifiesto de carga y factura firmados, como documento a criterio del exportador sellados** cada uno en el apartado donde corresponde.

Importante: debe de realizar el pago de impuestos de forma anticipada para imprimir el DUCA F en estado ARPBOBADO en SEADEX WEB, de lo contrario no será posible.

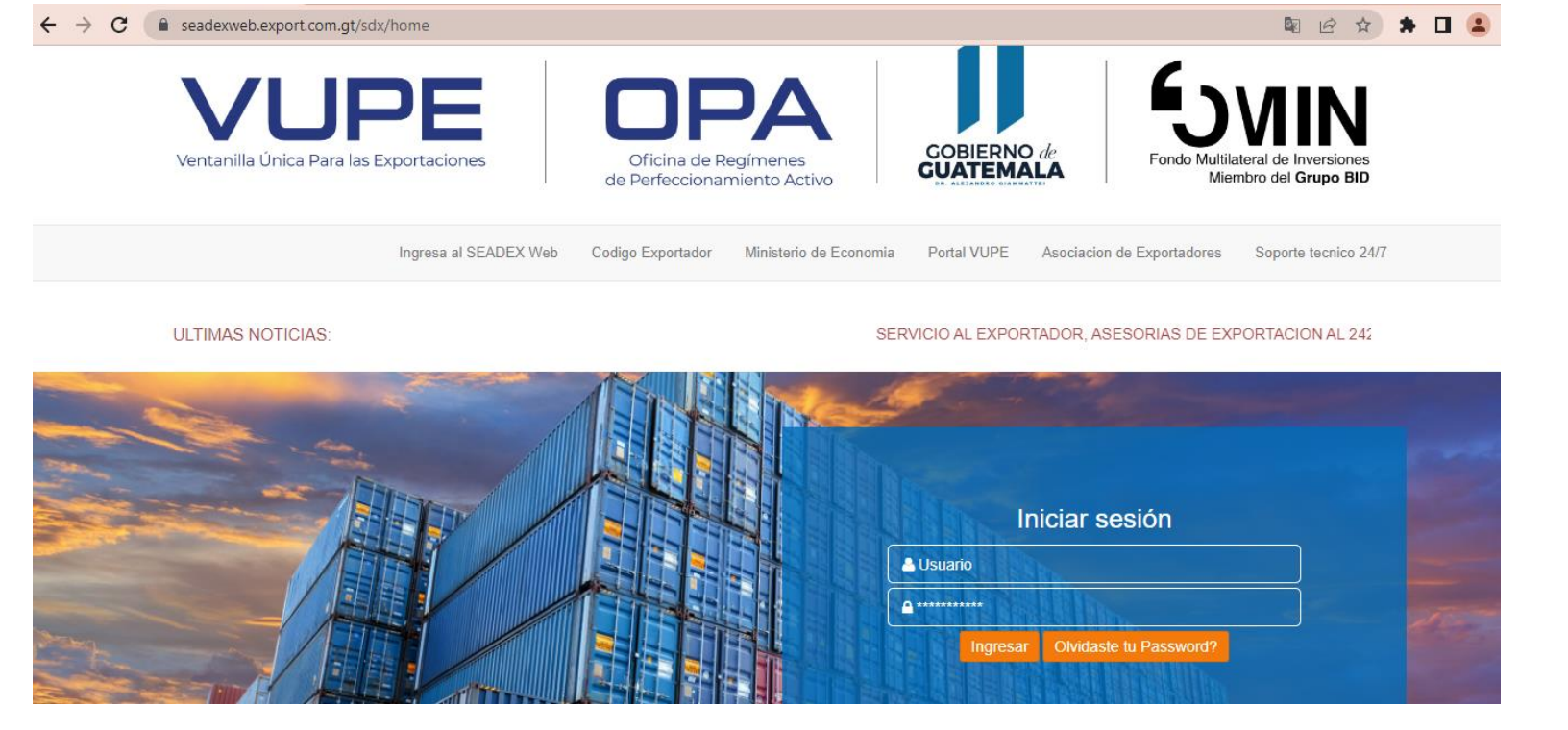

Paso 1. Ingresar a seadexweb.export.com.gt con claves de acceso de la empresa.

Paso 2. Una vez posea el DUCA F, en estado "Ingreso Requisitos No Tributarios"

| ) | DPX-10-8840444 | 🛗 01/06/2021 | ■ INGRESO REQUISITOS NO TRIBUTARIOS |            |
|---|----------------|--------------|-------------------------------------|------------|
|   |                |              |                                     | Actividade |

**Paso 3**. Ir a la sección de "Requisitos No Tributarios" elegir en casilla Tratado: DUCA F, ir a la sección "Certificado Origen DUCA F".

| CA-F                        | Actualizar Requ                     | isitos 🔿                             |                                                                                                    |               |
|-----------------------------|-------------------------------------|--------------------------------------|----------------------------------------------------------------------------------------------------|---------------|
| FIRMA HONDURAS              |                                     |                                      | Fecha: CÓDIGO                                                                                                    |               |
| La firma será solicitada cu | ando el documento sea autorizado po | r la SAT NOTA: El reguisito NO es ol | ligatorio para la aprobación                                                                                                    | del documento |
|                             |                                     | •                                    | and the second second |               |
|                             |                                     |                                      |                                                                                                    |               |
| CERTIFICADO ORIGEN DUC      | AF                                  |                                      | Factor DEPLOTA                                                                                                    |               |

Paso 4. En sección de "Documentos de Soporte" debe de dar clic en botón "+Agregar".

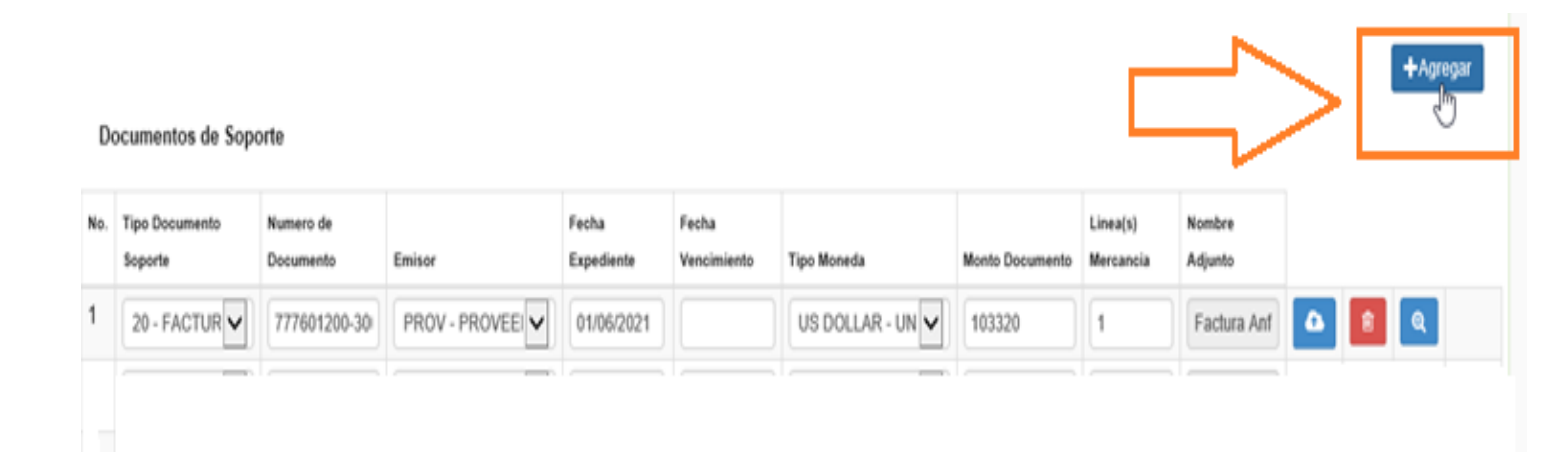

Paso 5. Al dar clic en botón agregar despliega el siguiente recuadro donde se cargará

- 1. Tipo Documento de soporte
- 2. Número de documento de soporte
- 3. Emisor
- 4. Fecha de Expedición
- 5. Fecha de vencimiento, la cual no es obligatoria, por lo cual puede quedar vacía.
- 6. Tipo de Moneda
- 7. Monto Documento
- Línea (s) Mercancía: donde deben realizar la referencia a que línea afecta del documento, ejemplo: si posee 3 líneas de mecánica en carta de porte se colocaría 1-3 indicando que afecta todas las líneas.
- 9. Documento Adjunto: Dar clic en botón "Seleccionar Archivo"

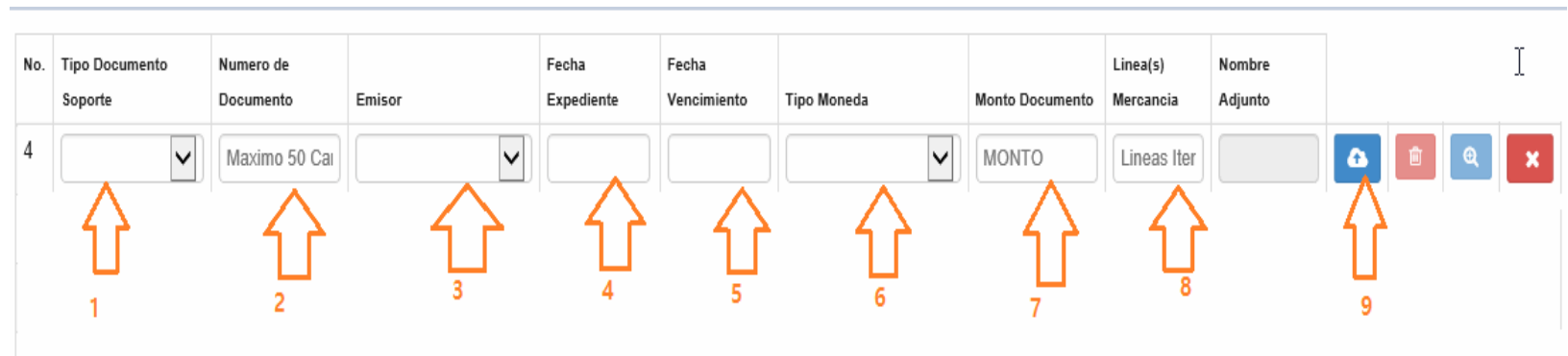

#### Paso 6. Dar clic en botón "Cargar documento"

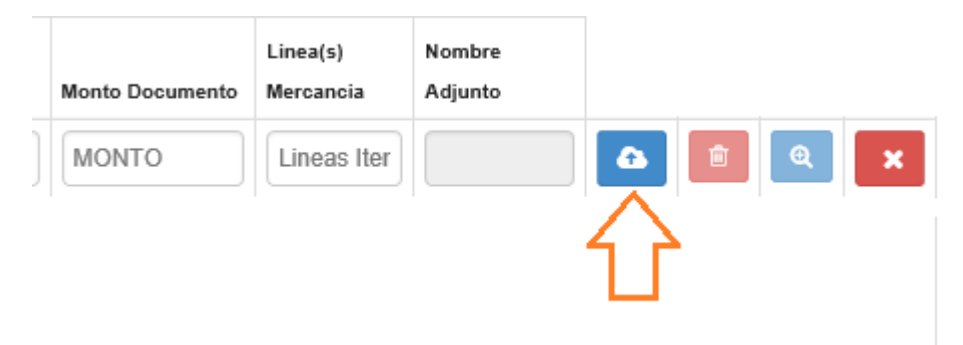

| Abrir                                                                                                    |                      |                          |      |   |     |                             |                                                    | 2                    | ×          |
|----------------------------------------------------------------------------------------------------|----------------------|--------------------------|------|---|-----|-----------------------------|----------------------------------------------------|----------------------|------------|
| ← → * ↑ 🔳                                                                                                    | > Resultados de      | la búsqueda en Desktop ⇒ |      |   | 5 V | carta de porte              |                                                    | ×                    |            |
| Organizar 👻                                                                                                    |                      |                          |      |   |     |                             |                                                    | . ?                  | )          |
| <ul> <li>Acceso rápido</li> <li>Desktop</li> <li>Imágenes</li> <li>Documentos</li> <li>Este equipo</li> <li>2020</li> <li>Descargas</li> <li>Objetos 3D</li> </ul> | *                    | Nombre                   |      |   |     | Fr<br>13                    | echa de modi                                       | fica   1<br> 3 /     |            |
| <ul> <li>OneDrive</li> <li>Este equipo</li> <li>Descargas</li> </ul>                                                                                               |                      |                          |      |   |     |                             |                                                    |                      |            |
| <ul> <li>Desktop</li> <li>Documentos</li> <li>Imágenes</li> <li>Música</li> </ul>                                                                                  | v<br>Nombre: ⊂arta d | <                        | <br> |   |     | 3<br>1<br>2/<br>Adobe Acrob | I/10/2018 11:4<br>I/10/2018 14:3<br>D/00/2018 16:3 | 17 /<br>33 /<br>22 > | , <b>~</b> |
|                                                                                                    |                      | - II                     |      | C | ÷>  | Abrir                       | Can                                                | celar                |            |

## Paso 7. Seleccionar el archivo a subir, marcarlo y dar clic en "Abrir"

El documento aparecerá cargado, de esta forma se debe de realizar con el faltantes

#### Documentos de Soporte

| No. | Tipo Documento<br>Soporte | Numero de<br>Documento | Emisor          | Fecha<br>Expediente | Fecha<br>Vencimiento | Tipo Moneda    | Monto Documento | Linea(s)<br>Mercancia | Nombre<br>Adjunto | , |   |   |   |
|-----|---------------------------|------------------------|-----------------|---------------------|----------------------|----------------|-----------------|-----------------------|-------------------|---|---|---|---|
| 1   | 20 - FACTUR               | 7776                   | PROV - PROVEEI  | 01/06/2021          |                      | US DOLLAR - UN | 103320          | 1                     | Factura Anf       | ۵ | â | Q |   |
| 2   | 730 - CARTA 🗸             | JN                     | TRAN - COMPAÑ 🗸 | 01/06/2021          |                      | US DOLLAR - UN | 16443.76        | 1                     | CARTA DE          | • | Î | æ | × |
| 3   | 786 - MANIFI 🗸            | JN-0 .                 | TRAN - COMPAÑ 🗸 | 01/06/2021          |                      | US DOLLAR - UN | 0               | 1                     | MANIFIEST         | • | Î | æ | × |
| 2   |                           |                        |                 |                     |                      |                |                 |                       | 仑                 |   |   |   |   |

**Nota:** Por si alguna razón necesita corregir el archivo subido cuenta con el siguiente botones:

Este botón funciona para cargar nuevamente un archivo.

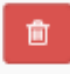

Este botón sirve para eliminar el archivo cargado.

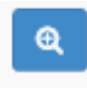

Con este botón puede verificar la vista del documento cargado.

Documentos de Soporte

Este botón elimina la línea completa del registro

| No. | Tipo Documento<br>Soporte | Numero de<br>Documento | Emisor          | Fecha<br>Expediente | Fecha<br>Vencimiento | Tipo Moneda    | Monto Documento | Linea(s)<br>Mercancia | Nombre<br>Adjunto |   |          |   |   |
|-----|---------------------------|------------------------|-----------------|---------------------|----------------------|----------------|-----------------|-----------------------|-------------------|---|----------|---|---|
| 1   | 20 - FACTUR               | 7776                   | PROV - PROVEEI  | 01/06/2021          |                      | US DOLLAR - UN | 103320          | 1                     | Factura Anf       | • | <b>İ</b> | Q |   |
| 2   | 730 - CARTA               | JN                     | TRAN - COMPAÑ 🗸 | 01/06/2021          |                      | US DOLLAR - UN | 16443.76        | 1                     | CARTA DE          | 6 | <b>İ</b> | Q | × |
| 3   | 786 - MANIFI 🗸            | JN-0 .                 | TRAN - COMPAÑ 🗸 | 01/06/2021          |                      | US DOLLAR - UN | 0               | 1                     | MANIFIEST         | • | <b>İ</b> | ۹ | × |
|     |                           |                        |                 |                     |                      |                |                 |                       |                   |   | 1        |   | • |

 $\square$ 

### Una vez el DUCA F en estado APROBADO dar clic en botón "Imprimir"

| 🗽 SEADEX Web - Exportaciones Gua 🗙                              | +                                                 |                                         |                                | 0                             |
|-----------------------------------------------------------------|---------------------------------------------------|-----------------------------------------|--------------------------------|-------------------------------|
| $\leftarrow$ $\rightarrow$ C ( $\blacksquare$ No es seguro   te | esting.export.com.gt/sdx/exp02/For                | mulario/                                |                                |                               |
|                                                                 | (1)                                               |                                         |                                |                               |
| ULTIMAS NOTIC                                                   | IAS:                                              |                                         | BIENVENIDO                     | S A LA NUEVA IMAGEN DE SEADEX |
| i≡ e-Docs                                                       | Home / Home / Documento E                         | xportacion                              |                                |                               |
| Pagina Principal                                                |                                                   |                                         |                                |                               |
| ≔ Tramitex ·                                                    | DPX-10-66793                                      |                                         | R DOCUMENTO                    | Actividades 🕶                 |
| Página de Inicio                                                | <ul> <li>Q Consulta →</li> <li>I Ver B</li> </ul> | litacora 🔊 Ocumentos Adjuntos 🛩         |                                |                               |
| Solicitud de Código Exportador                                  |                                                   |                                         | <u>₽</u>                       |                               |
| Ingreso de Solicitud                                            | Inicio 🛠 🛛 Firmas Auto                            | rizadas 🖹 🛛 Personas Autorizadas 🖹 🛛 Im | primir 🗎 Actualizar Pantalla 🗎 |                               |
| Lista de Solicitudes                                            | Saldo: Q. 3564                                    |                                         |                                |                               |
| Partidas Arancelarias                                           |                                                   |                                         |                                |                               |
| Seguimiento de Exportadores                                     | Codigo:                                           | NIT-                                    | Telefono:                      | Fax                           |
| Constancia                                                      | couigo.                                           | 48-K                                    | 45678978                       | 2422-3434                     |
| ≔ Doc. Exportación (Consignatario-*                             | Nombre:                                           |                                         |                                |                               |
| comprador)                                                      | ASOCIACION GUATEI                                 | MALTECA                                 |                                |                               |
| Ingreso Documento                                               | Direccion:                                        |                                         |                                |                               |
| Listado Documentos                                              |                                                   |                                         |                                |                               |

Donde genera un "Vista Previa", para que el exportador pueda visualizar el monto de pago de impuestos generado y realizar dicho pago.

|                                  | 4.1 No. Identificación                                                                                                    | 4.2 Tipo Identificación                                                                                                    | ARE                                                                                                    | Identificación de la declaración                                                                                                    |                                                                                                    |                                                                                                    |                                                                                                    |
|----------------------------------|----------------------------------------------------------------------------------------------------|----------------------------------------------------------------------------------------------------|----------------------------------------------------------------------------------------------------|----------------------------------------------------------------------------------------------------|----------------------------------------------------------------------------------------------------|----------------------------------------------------------------------------------------------------|----------------------------------------------------------------------------------------------------|
| ٦Þ                               | 21455-8                                                                                                    | 4.3 Pais Emisión                                                                                                    | GUATEMALA                                                                                                    | 1 No. Correlativo o referencia                                                                                                    | 2. No. de                                                                                                    | DUCA                                                                                                    | 3. Fecha de aceptación                                                                                                    |
| the state                        | 4.4 Nombre o razón                                                                                                    |                                                                                                    | -                                                                                                    | 91527791                                                                                                    | GTA                                                                                                    | MISC22064343000                                                                                                    | 23/08/2022                                                                                                    |
| a a                              | 4.5 Domicilio fiscal                                                                                                    | , ZONA 9 GUATES                                                                                                    | IALA, GUATEMALA                                                                                                    | 7. Aduana registro/inicio tránsit                                                                                                    | to 8. Aduana salida<br>10                                                                                                    |                                                                                                    | 366 02 3                                                                                                    |
|                                  | 5.1 No. Identificación                                                                                                    | 5.2 Tipo Identificación                                                                                                    | ARE                                                                                                    | 9. Aduana ingreso                                                                                                    | 10. Aduana desti                                                                                                    | no                                                                                                    | A NEW YORK AND A NEW YORK AND A NEW YORK AND A NEW YORK AND A NEW YORK AND A NEW YORK AND A NEW YORK AND A NEW                                                                                                    |
| ٦e                               | 02071307001014                                                                                                    | 5.3 Pais Emisión                                                                                                    | EL BALVADOR                                                                                                    | SA                                                                                                    | SA                                                                                                    |                                                                                                    | 1. 我们的自己的意思。                                                                                                    |
| nportad<br>betinada              | 5.4 Nombre o razón<br>social                                                                                                    |                                                                                                    |                                                                                                    |                                                                                                    |                                                                                                    |                                                                                                    | State State State                                                                                                    |
|                                  | 5.5 Domicilio fiscal                                                                                                    |                                                                                                    |                                                                                                    | 11. Régimen Aduanero                                                                                                    | 12. Modalidad                                                                                                    | 13. Clase                                                                                                    | 14. Fecha vencimiento                                                                                                    |
|                                  | 6.1 Código                                                                                                    | 915                                                                                                    |                                                                                                    | 22                                                                                                    | FE                                                                                                    | 10                                                                                                    |                                                                                                    |
| 2                                | 6.2 No. Identificación                                                                                                    | 516348K                                                                                                    |                                                                                                    | 15. País Procedencia                                                                                                    |                                                                                                    | 16. Pais Exported                                                                                                    | ción                                                                                                    |
| TBT                              | 6.3 Nombre o razón                                                                                                    | ASOCIACION GUATEMAL                                                                                                    | TECA DE EXPORTADORES                                                                                                    |                                                                                                    |                                                                                                    |                                                                                                    | GT                                                                                                    |
| edi                              | social                                                                                                    |                                                                                                    |                                                                                                    | 17. Pais destino                                                                                                    |                                                                                                    | 18. Depósito Adu                                                                                                    | anero/Zona Franca                                                                                                    |
| _                                | 6.4 Domicilio fiscal                                                                                                    | 15 AVENIDA 14-72 ZONA 13                                                                                                    |                                                                                                    | EL SALVA                                                                                                    | DOR                                                                                                    |                                                                                                    |                                                                                                    |
| ortista                          | 19.1 Código                                                                                                    |                                                                                                    | 20. Modo Transporte                                                                                                    | 21. Lugar de embarque                                                                                                    |                                                                                                    | 22. Lugar desemb                                                                                                    | barque                                                                                                    |
| dia.                             | ny z Nombre                                                                                                    |                                                                                                    | TERRESTRE                                                                                                    | GUATEMALA                                                                                                    |                                                                                                    |                                                                                                    |                                                                                                    |
| F                                | 23.1 No. Identificación                                                                                                    | 23.2 No.                                                                                                    | 24.1 Identificación de la unidad de                                                                                                    | 24.2 Pais de regis                                                                                                    | itro 24.3 M                                                                                                    | farca 24.4 Chasis/Vin                                                                                                    |                                                                                                    |
| -                                | 23.3 País Expedición 23.4 Nombres y apellidos                                                                                                    |                                                                                                    |                                                                                                    |                                                                                                    | seminemoliques)                                                                                                    |                                                                                                    |                                                                                                    |
| 8                                | 23.3 País Expedición                                                                                                    | 23.4 Nor                                                                                                    | tires y spelldos                                                                                                    | 24.7 Número de dispositivo<br>de seguridad (precintos o<br>marchamos)<br>14                                                                                                    | quipamiento 24.9 Ta<br>equipa<br>20T3                                                                                                    | amaño del 24.1<br>miento carg<br>13                                                                                                    | 10 Tipo de 24.11 Número/ Núm<br>de Identificación del<br>contenedories<br>N/A                                                                                                    |
| 8                                | 23.3 País Expedición                                                                                                    | 23.4 Non<br>26. Gastris de Transmont                                                                                                    | three y spellidos                                                                                                    | 34.7 Número de dispositivo<br>de seguridad (precimos o<br>marchamos)<br>14<br>8. Otros pastos                                                                                                    | quiparriento 24.9 Ta<br>equipa<br>20T3                                                                                                    | ensmerrorques)<br>amaño del 24.1<br>miento 23<br>13                                                                                                    | 10 Tipo de 24.11 Número/ Núme<br>pa de identificación del<br>contenedories N/A<br>Liquidación General                                                                                                    |
| 8                                | 23.3 País Expedición<br>25. Valor de transacción<br>313                                                                                                    | 23.4 Nor<br>26. Gastos de Transport<br>25.00                                                                                                    | e 27. Gastos de Seguro 2<br>700.00 391.56                                                                                                    | 24.7 Número de dispositivo<br>de seguritad (precintos o<br>marchanos)<br>14<br>28. Otros gastos<br>0.00 Bruto Total                                                                                                    | quipamiento 24.9 Ta<br>equipa<br>20T3<br>33. Peso Neto<br>Total                                                                                                    | tensmenoiques)<br>amaño del 24.1<br>miento 24.1<br>13<br>13                                                                                                    | 10 Tipo de 24.11 Nümero/ Nüme<br>pa de identificación del<br>contenedories N/A<br>Liquidación General<br>34.2 Total por 34.3 Modalida                                                                                                    |
| Valores<br>Totales               | 23.3 País Expedición<br>25. Valor de transacción<br>313<br>29. Valor en Aduana tot                                                                                                    | 23.4 Nor<br>26. Gastos de Transport<br>25.00<br>tal 30. Incoterm                                                                                                    | bres y apelidos<br>e 27. Gastos de Seguro 2<br>700.00 301.56<br>31. Tasa de cambio                                                                                                    | 24.7 Namero de dispositivo<br>de seguritad (precisios o<br>marchanoca)<br>24.8 Ed<br>14<br>2500.0<br>8 Otros gastos<br>0.00<br>2500.0                                                                                                    | quiperniento 24.9 Ti<br>equipa<br>2013<br>33. Peso Neto<br>Total<br>000 25000.000                                                                                                    | xemanemaiques)<br>amaño del 24.1<br>carg<br>13<br>13<br>34.1 Tipo de<br>tributo                                                                                                    | 10 Tipo de 24.11 Nümero/ Nüme<br>Pa de identificación del<br>conteresciones N/A<br>Liquidación General<br>34.2 Total por 34.3 Modalidar<br>tributo Pago                                                                                                    |
| Valores<br>Totales               | 23.3 País Expedición<br>25. Valor de transacción<br>313<br>29. Valor en Aduana tot<br>324                                                                                                    | 23.4 Nor<br>26. Gastos de Transporti<br>25.00<br>tal 30. Incoterm<br>416.56 FOB                                                                                                    | bres y apellidos<br>27. Gastos de Seguro<br>200.00 301.56<br>31. Tasa de cambio<br>7.7282                                                                                                    | 24.8 Ed<br>de seguritée (precision o<br>marchanos)<br>14<br>25. Otros gasitos<br>0.00<br>25000.0                                                                                                    | guipamiento 24.9 Ta<br>equipa<br>2013<br>33. Peso Neto<br>Total<br>000 25000.000                                                                                                    | amano del 24.1<br>miento 23.1<br>13<br>13<br>14.1 Tipo de<br>Vibuto<br>34.4 Total General                                                                                                    | 0 Tipo de 24.11 Namerol Name<br>de identificación del<br>contenedories N/A<br>Liquidación General<br>34.2 Total por 34.3 Modalidar<br>tributo Pago                                                                                                    |
| Valores<br>Totales               | 23.3 País Expedición<br>25. Valor de transacción<br>313<br>29. Valor en Aduana tot<br>324<br>35. Cantidad de bultos                                                                                                    | 23.4 Nor<br>26. Gastos de Transport<br>25.00<br>tal 30. Incoterm<br>416.56 FOB<br>38. Clase de buitos                                                                                                    | three y apelidos<br>27. Gestos de Seguro<br>200.00 301.56<br>31. Tasa de cambio<br>7.7282<br>37. Peso neto 38. Peso Bruto                                                                                                    | 24.7 Namero de dispositivo<br>de seguridad (precision o<br>14<br>25. Otros gastos<br>0.00<br>39. Cuota contingente                                                                                                    | guipamiento 24.9 Ta<br>equipa<br>2013<br>33. Peso Neto<br>Total<br>000 25000.000                                                                                                    | amario del 24.1<br>miento 23.1<br>13<br>13<br>34.1 Tipo de<br>tributo<br>34.4 Total General<br>Liquídación                                                                                                    | 0 Tipo de 24.11 Númerol Núme<br>pa de identificación del<br>contenedories N/A<br>Liquidación General<br>34.2 Total por 34.3 Modalidas<br>tributo Pago                                                                                                    |
| Valores<br>Totales               | 23.3 País Expedición<br>25. Valor de transacción<br>313<br>29. Valor en Aduana tot<br>324<br>35. Cantidad de bultos                                                                                                    | 23.4 Nor<br>26. Gastos de Transport<br>25.00<br>10. Incoterm<br>416.56 FOB<br>36. Clase de buitos<br>1.00 VL                                                                                                    | bres y apelidos<br>e 27. Gestos de Seguro 2<br>700.00 301.56<br>31. Tasa de cambio<br>7.7282<br>37. Peso neto 38. Peso Bruto<br>25000.000 25000                                                                                                    | 24.7 Namero de dispositivo<br>de seguridad (precision o<br>narchamos)<br>24.8 Ed<br>14<br>25. Otros gastos<br>0.00<br>39. Cuota cortingente<br>0.00                                                                                                    | 24.9 Ti<br>equipariiento 24.9 Ti<br>equipa<br>20T3<br>33. Peso Neto<br>Total<br>00 25000.000<br>53.1 Tipo 4                                                                                                    | armanemaiques)<br>armaño del 24.1<br>miento 24.1<br>13<br>13<br>13<br>13<br>13<br>13<br>13<br>13<br>13<br>13<br>13<br>13<br>13                                                                                    | 0 Tipo de 24.11 Nămerol Name<br>de identificación del<br>contenedories<br>N/A<br>Liquidación General<br>34.2 Total por<br>tributo Pago<br>i<br>in por línea<br>33.3 Total 53.4 MP                                                                                                    |
| cias Valores Co<br>Totales Co    | 23.3 País Expedición<br>25. Valor de transacción<br>313<br>29. Valor en Aduana tot<br>324<br>35. Cantidad de buttos<br>40. Número de Línea                                                                                                    | 23.4 Nor<br>26. Gastos de Transport<br>25.00<br>30. Incoterm<br>416.56 FOB<br>36. Clase de buttos<br>1.00 VL<br>41. País origen                                                                                                    | thres y apelidos<br>27. Gastos de Seguro<br>200.00 301.56<br>31. Tasa de cambio<br>7.7282<br>37. Peso neto<br>25000.000 25000<br>42. Unidad de medida<br>43. Ca                                                                                                    | 24.7 Namero de dispositivo<br>de seguridad (precision o<br>marchamos) 24.8 Ed<br>14<br>25. Otros gastos<br>0.00 32. Peso<br>Bruto Total<br>25000.0<br>39. Cuota corrisgente<br>.000<br>midad 44. Acuerdo                                                                                                    | 24.9 Ti<br>equipariiento 24.9 Ti<br>equipa<br>2013<br>33. Peso Neto<br>Total<br>000 25000.000<br>53.1 Tipo 5                                                                                                    | armanemaiques)<br>armaño del 24.1<br>miento 23.1<br>34.1 Tipo de<br>tributo<br>34.4 Total General<br>Liquidaciór<br>53.2 Alicuota 5                                                                               | 0 Tipo de 24.11 Númerol Núme<br>pa de identificación del<br>contenedories N/A<br>Liquidación General<br>34.2 Total por 34.3 Modalidar<br>Pago<br>I<br>n por línea<br>33.3 Total 53.4 MP                                                                                                |
| Mercancias Valores Co            | 23.3 País Expedición<br>25. Valor de transacción<br>313<br>29. Valor en Aduana tot<br>324<br>35. Cantidad de bultos<br>40. Número de Linea<br>1<br>45. Clasificación 46. De<br>aranostaria las me                                                                                                    | 23.4 Non<br>26. Clastos de Transporti<br>25.00<br>141 30. Incoterm<br>416.56 FOB<br>3.00 VL<br>41. Pais origen<br>0.0 VL<br>41. Pais origen<br>0.0 VL                                                                                                    | three y apelidos<br>27. Gestos de Seguro<br>200.00 301.56 31. Tasa de cambio 7.7282<br>37. Peso neto 38. Peso Bruto 25000 00 25000 42. Unidad de medida 43. Ca KILOGRAMOS<br>47.1 C certifico                                                                                                | 24.7 Número de dispositivo<br>de seguridad (precinitos o<br>marchanos)<br>14<br>8. Otros gastos<br>0.00<br>39. Cuota contingente<br>000<br>ntidad<br>25000.00<br>ritierio para<br>ar origen<br>2500.00                                                                                                    | 24.9 Ta<br>equipa<br>2013<br>33. Peso Neto<br>Total<br>000 25000.000<br>53.1 Tipo 5                                                                                                    | amanondiques)<br>amaño del 24.1<br>isarg<br>13<br>34.1 Tipo de<br>tributo<br>34.4 Total General<br>Liquidación<br>53.2 Alicuota 5                                                                                 | 0 Tipo de 24.11 Namerol Name<br>de identificación del<br>contenedories<br>N/A<br>Liquidación General<br>34.2 Total por 34.3 Modalidar<br>tributo Pago<br>i<br>n por línea<br>33.3 Total 53.4 MP                                                                                        |
| Mercancias Valores Co            | 23.3 País Expedición<br>25. Valor de transacción<br>313<br>29. Valor en Aduana tot<br>324<br>35. Cantidad de bultos<br>40. Número de Linea<br>1<br>45. Clasificación 46. De<br>anancelaría las me<br>1511100000 Acartes<br>40. Nacedo transacción                                                                                                    | 23.4 Non<br>26. Clastos de Transporti<br>25.00<br>141 30. Incoterm<br>416.56 FOB<br>36. Clase de buttos<br>1.00 VL<br>41. País origen<br>0.0<br>VL<br>41. País origen<br>0.0<br>0.0<br>VL<br>41. País origen                                                                                                    | three y apelidos<br>27. Gestos de Seguro<br>200.00 301.56 31. Tasa de cambio 7.7282<br>37. Peso neto 38. Peso Bruto 25000 25000 42. Unidad de medida 43. Ca KILOGRAMOS<br>47.1 C certific A<br>50. Securo                                                                                    | 24.7 Namero de dispositivo<br>de seguridad (precinitos o<br>marchanoz)     14     24.8 En<br>14     14     25000.0     39. Cuota contingente<br>0.00     39. Cuota contingente<br>000     midad     44. Acuerdo     25000.00     riterio para<br>ar origen     47.2 Reglas<br>accesorias<br>NO     mo exector     51 Unice en et en                                                                                                    | 24.9 Ta<br>equipa<br>2013<br>33. Paso Neto<br>Total<br>00 25000.000<br>53.1 Tipo 5                                                                                                    | amanondipasi)<br>amano del 24.1<br>carg<br>13<br>34.1 Tipo de<br>tributo<br>34.4 Total General<br>Liquidación<br>53.2 Alicuota 5                                                                                  | 0 Tipo de 24.11 Namerol Name<br>a de identificación del<br>contenedories NVA<br>Liquidación General<br>34.2 Total por 34.3 Modalidar<br>tributo Pago<br>4<br>n por línea<br>33.3 Total 53.4 MP                                                                                         |
| Mercancias Valores Co            | 23.3 País Expedición<br>25. Valor de transacción<br>313<br>29. Valor en Aduana tot<br>324<br>35. Cantidad de bultos<br>40. Número de Linea<br>1<br>45. Clasificación 45. De<br>arancelaría las me<br>1511100000 Acturo<br>48. Valor de transacción<br>31325.0                                                                                                    | 23.4 Nor<br>26. Gastos de Transporti<br>25.00<br>140 30. Incoterm<br>1.00 VL<br>38. Clase de buitos<br>1.00 VL<br>41. País origen<br>GT<br>Sorripción de<br>recarcias<br>Ducto te Huax<br>49. Gastos de transporte<br>30. 700.00                                                                                                    | bres y apelidos<br>e 27. Gestos de Seguro 2<br>700.00 301.56<br>31. Tasa de cambio<br>7.7282<br>37. Peso neto 38. Peso Bruto<br>25000.000 25000<br>42. Unidad de medida 43. Ca<br>KILOGRAMOS<br>47.1 C<br>certifica<br>A<br>50. Seguro 51. Ot<br>391.56                                      | 24.7 Namere de dispositivo<br>de seguritad (precisios o<br>marchanos)     24.8 Ed<br>14       28. Otros gastos<br>0.00     32. Peso<br>BrutoTotal<br>25000.0       39. Cuota contingente<br>000       39. Cuota contingente<br>25000.00       1000       44. Acuerdo<br>25000.00       17.2 Reglas<br>accesorias<br>NO       70.2 Reglas<br>0.00       32. Valor en aduana<br>0.00                                                                                                    | quipamiento         24.9 Ta<br>equipa           2013         33. Peso Neto<br>Total           000         25000.000           53.1 Tipo         5           53.5 Total General                                                                                                    | amanondipast)<br>amano del 24.1<br>carg<br>13<br>34.1 Tipo de<br>pributo<br>34.4 Total General<br>Liquidación<br>53.2 Alicuota S                                                                                  | 0 Tipo de 24.11 Nimerol Nime<br>a de identificación del<br>contenedories<br>N/A<br>Liquidación General<br>34.2 Total por 34.3 Modalidad<br>Pago<br>I<br>n por línea<br>3.3 Total 53.4 MP                                                                                               |
| s Mercancias Valores Co          | 23.3 País Expedición<br>25. Valor de transacción<br>313<br>29. Valor en Aduana tot<br>324<br>35. Cantidad de buttos<br>40. Número de Línea<br>1<br>45. Clasificación 45. De<br>arancelaría las me<br>151110000 Acarte<br>48. Valor de transacción<br>31325.0<br>54.1 Código del tipo                                                                               | 23.4 Nor<br>26. Gastos de Transport<br>25.00<br>38. Clase de buttos<br>1.00 VL<br>41. Pais origen<br>GT<br>GT<br>GT<br>42. Gastos de transporte<br>39. Clase de transporte<br>30. 700.00<br>5 de 64.2 Número                                                                                                    | bres y apelidos e 27. Gestos de Seguro 3 00.00 301.56 31. Tasa de cambio 7.7282 37. Peso neto 38. Peso Eruto 25000.000 25000 42. Unidad de medida 43. Ce KILOGRAMOS 47.1 C centífic A 50. Seguro 51. 06 301.56 54.3 Fecha                                                                    | 24.7 Nitmere de dispositive<br>de seguritad (precision e<br>la seguritad (precision e<br>la seguritad (precision e<br>la seguritad (precision e<br>la seguritad (precision e<br>la seguritad (precision e<br>la seguritad la seguritad<br>25000.00     32. Peso<br>BrutoTotal<br>25000.00       39. Cuota contingente<br>.000     32. Peso<br>BrutoTotal<br>25000.00       39. Cuota contingente<br>.000     44. Acuerdo<br>25000.00       14     44. Acuerdo<br>25000.00       15     52. Valor en aduana<br>0.00       0.00     32416.56       54.5 Pals di                                                                                                    | guipamiento         24.9 Ta<br>equipa           2013         33. Peso Neto<br>Total           000         25000.000           53.1 Tipo         5           53.5 Total General         5           6         53.5 Total General           e         54.6 Línea                                                    | amanodusa)<br>amano del 24.1<br>carg<br>13<br>34.1 Tipo de<br>tributo<br>34.4 Total General<br>Liquidación<br>53.2 Alicuota Si<br>(al 54.7 Nomb                                                                   | 0 Tipo de 24.11 Número/ Núme<br>a de identificación del<br>conternedories<br>N/A<br>Liquidación General<br>34.2 Total por 34.3 Modalidas<br>tributo 94.3 Modalidas<br>i 1<br>n por línea<br>i3.3 Total 53.4 MP<br>bre de la 54.8 Monti                                                 |
| entos Mercancias Valores Co      | 23.3 País Expedición<br>25. Valor de transacción<br>313<br>29. Valor en Aduana tot<br>324<br>35. Cantidad de bultos<br>40. Número de Linea<br>1<br>45. Clasificación 46. De<br>arancelaría las me<br>151110000 Acume<br>48 Valor de transacción<br>31325.0<br>54.1 Código del tipo<br>documento                                                                    | 23.4 Nor<br>26. Gastos de Transport<br>25.00<br>10. Incoterm<br>10. Incoterm<br>10 | three y apelidos e 27. Gastos de Seguro 2 100.00 301.56 31. Tasa de cambio 7.7282 37. Peso neto 38. Peso Pruto 25000.000 25000 42. Unidad de medida 43. Ca KILOGRAMOS 47.1 C certific A 50. Seguro 51. Ot 301.56 54.3 Fecha de emisión de                                                    | 24.7 Namere de dispositive<br>de seguritade (precision o<br>la seguritade (precision o<br>la seguritade (precision o<br>la seguritade (precision o<br>la seguritade (precision o<br>la seguritade)     24.8 Ed<br>14       25. Otros gasitos<br>0.00     32. Peso<br>Bruto Total<br>25000.00     32. Peso<br>Bruto Total<br>25000.00       39. Cuota contingente<br>.000     44. Acuerdo<br>25000.00       14     44. Acuerdo<br>25000.00       154.4 Fecha<br>de<br>de<br>de<br>vencimiento     54.5 País d<br>emissión<br>del degrumento                                                                                                    | guipamiento         24.9 Ta<br>equipa           2013         33. Peso Neto<br>Total           000         25000.000           53.1 Tipo         5           6         53.5 Total General           e         54.6 Línea<br>quica el                                                                               | amanodous)<br>amano del 24.1<br>carg<br>13<br>34.1 Tipo de<br>tributo<br>34.4 Total General<br>Liquidaciór<br>53.2 Alicuota Si<br>(al 54.7 Nomb<br>autoridad o<br>gue amito                                       | 0 Tipo de 24.11 Nämero/ Name<br>Pa 24.11 Nämero/ Name<br>de identificación del<br>contenedories<br>N/A<br>Liquidación General<br>34.2 Total por 34.3 Modalidar<br>Pago<br>I<br>n por línea<br>i3.3 Total 53.4 MP<br>bre de la 54.8 Monti<br>o entidad                                  |
| umentos Mercancias Valores Co    | 23.3 País Expedición<br>25. Valor de transacción<br>313<br>29. Valor en Aduana tot<br>324<br>35. Cantidad de bultos<br>40. Número de Linea<br>1<br>45. Clasificación 46. De<br>arancetaria las me<br>1511100000 Actino<br>48 Valor de transacción<br>31325.0<br>54.1 Código del tipo<br>documento                                                                  | 23.4 Nor<br>26. Gastos de Transport<br>25.00<br>10. Incoterm<br>616.56 FOB<br>36. Clase de buttos<br>1.00 VL<br>41. País origen<br>GT<br>Inconclas<br>prutos de Insuex<br>40. Gastos de transporte<br>30. 700.00<br>24.2 Número<br>de de documento                                                                                                    | three y apelidos e 27. Gastos de Seguro 2 100.00 301.56 31. Tasa de cambio 7.7282 37. Peso neto 38. Peso Pruto 25000.000 25000 42. Unidad de medida 43. Ca KILOGRAMOS 47.1 C certific A 50. Seguro 51. Ot 301.56 54.3 Fecha de emisión de documento                                          | 24.7 Namere de dispositive<br>de seguritade (precision o<br>la seguritade (precision o<br>la seguritade (precision o<br>la seguritade (precision o<br>la seguritade)     24.8 Ed<br>14       25. Otros gasitos<br>0.00     32. Peso<br>Bruto Total<br>25000.00     32. Peso<br>Bruto Total<br>25000.00       39. Cuota contingente<br>.000     44. Acuendo<br>25000.00       14     44. Acuendo<br>25000.00       154.4 Fecha<br>de<br>vencimiento     54.5 País d<br>emissión<br>del docume                                                                                                    | e 54.6 Linea<br>guipamiento 24.9 Ta<br>equipa<br>2013<br>33. Peso Neto<br>Total<br>000 25000.000<br>53.1 Tipo 5<br>53.5 Total General<br>e 54.6 Linea<br>que<br>ento aplica el<br>documento                                                                                                    | (al 54.7 Nomb<br>autoridadi<br>(al 54.7 Nomb<br>autoridadi<br>(al carg<br>13<br>13<br>13<br>13<br>13<br>13<br>13<br>13<br>13<br>13<br>13<br>13<br>13                                                              | 0 Tipo de 24.11 Nilmerol Nilme<br>a de identificación del<br>contenedorías<br>N/A<br>Liquidación General<br>34.2 Total por 34.3 Modalidar<br>Pago<br>I<br>n por línea<br>33.3 Total 53.4 MP<br>bre de la 54.8 Monto<br>o el de soporte                                                 |
| bocumentos Mercancias Vatores Co | 23.3 País Expedición<br>25. Valor de transacción<br>313<br>29. Valor en Aduana tot<br>324<br>35. Cantidad de bultos<br>40. Número de Linea<br>1<br>45. Clasificación 46. De<br>arancelaría las me<br>151110000 Acture<br>48. Valor de transacción<br>31325.0<br>54.1 Código del tipo<br>documento<br>380-FACTURA COMERCIA                                          | 23.4 Nor<br>26. Clastos de Transport<br>25.00<br>tal 30. Incoterm<br>86.56 FOB<br>36. Clase de bultos<br>1.00 VL<br>41. País origen<br>GT<br>Serripción de<br>incancias<br>puebo cu PNLIA<br>49. Gastos de transporte<br>30. 700.00<br>de 54.2 Número<br>de documento<br>44. ESODC6FC1633666                                                                                                    | three y apelidos  a 27. Gastos de Seguro bres y apelidos  a 27. Gastos de Seguro b 301.56 31. Tasa de cambio 7.7282 37. Peso neto 38. Peso Pruto 25000.000 42. Unidad de medida 43. Ca KILOGRAMOS 47.1 C certific A 50. Seguro 51. 06 301.56 54.3 Fecha de emisión de documento 6 19/08/2022 | 24.7 Namero de dispositivo<br>de seguritade (precision o<br>la seguritade (precision o<br>la seguritade (precision o<br>la seguritade (precision o<br>la seguritade)     24.8 Ed<br>14       25. Otros gastos<br>0.00     32. Peso<br>Bruto Total<br>25000.00     32. Peso<br>Bruto Total<br>25000.00       39. Cuota contingente<br>.000     44. Acuerdo<br>25000.00       14     44. Acuerdo<br>25000.00       154.4 Fecha<br>de<br>vencimiento     54.5 Pals d<br>emisión<br>del docume                                                                                                    | e 54.6 Linea<br>quipamiento 24.9 Ta<br>equipa<br>2013<br>33. Peso Neto<br>Total<br>000 25000.000<br>53.1 Tipo 5<br>53.1 Tipo 5<br>53.5 Total General<br>e 54.6 Linea<br>que<br>documento<br>1                                                                                                    | amario del carg<br>13<br>34.1 Tipo de<br>bibuto<br>34.4 Total General<br>Liquidaciór<br>53.2 Alicuota Si<br>(al 54.7 Nomb<br>autoridad cumento<br>pROV                                                            | 0 Tipo de 24.11 Nimerol Nime<br>a de identificación del<br>contensedorías<br>N/A<br>Liquidación General<br>34.2 Total por 34.3 Modalidar<br>Pago<br>I<br>n por línea<br>3.3 Total 53.4 MP<br>bre de la 54.8 Monto<br>o el o<br>o de soporte 31.22                                      |
| Cocumentos Mercancias Valores Co | 23.3 País Expedición<br>25. Valor de transacción<br>313<br>29. Valor en Aduana tot<br>324<br>35. Cantidad de bultos<br>40. Número de Linea<br>1<br>45. Clasificación 46. De<br>arancelaría las me<br>151110000 Acarte<br>48. Valor de transacción<br>31325.0<br>54.1 Código del tipo<br>documento<br>360-FACTURA COMERCIA                                          | 23.4 Nor<br>26. Clastos de Transporti<br>25.00<br>13. Incoterm<br>46.56 FOB<br>38. Clase de bultos<br>1.00 VL<br>41. País origen<br>GT<br>Incoterm<br>49. Clastos de transporte<br>1.00 700.00<br>40. S4.2 Número<br>de<br>documento<br>4. ESODCEFC1633666<br>06-2022-4-3567                                                                                                    | three y apelidos  a 27. Gastos de Seguro bres y apelidos  a 27. Gastos de Seguro b 301.56 31. Tasa de cambio 7.7282 37. Peso neto 38. Peso Bruto 25000.000 42. Unidad de medida 43. Ca KILOGRAMOS 47.1 C certific A 50. Seguro 51. Ot 301.56 54.3 Fecha de emisión de documento 6 19/08/2022 | 24.7 Namero de dispositivo<br>de susprité de precisiono o<br>la susprité de precisiono o<br>la susprité precisiono o<br>la susprité de precisiono o<br>la substancia de la substancia de<br>la substancia de la substancia del docume | aulpamiento 24.9 Ta<br>equipa<br>2013<br>33. Peso Neto<br>Total<br>000 25000.000<br>53.1 Tipo 5<br>53.1 Tipo 5<br>53.5 Total General<br>e 54.6 Linea<br>que<br>ento aplica el<br>documento<br>1                                                                                                    | amario del carg<br>13<br>34.1 Tipo de<br>bibuto<br>34.4 Total General<br>Liquidaciór<br>53.2 Alicuota Si<br>(al 54.7 Nomb<br>autoridad cumento<br>prov                                                            | 0 Tipo de 24.11 Nimerol Nome<br>a de identificación del<br>contenselories<br>N/A<br>Liquidación General<br>34.2 Total por 34.3 Modalidar<br>hibuto 24.3 Modalidar<br>pago<br>1<br>n por línea<br>3.3 Total 53.4 MP<br>bre de la 54.8 Monte<br>o el o<br>o de soporte 31.32<br>\$4.23   |
| Cocumentos Mercancias Vatures Co | 23.3 País Expedición<br>25. Valor de transacción<br>313<br>29. Valor en Aduana tot<br>324<br>35. Cantidad de bultos<br>40. Número de Linea<br>1<br>45. Clasificación 46. De<br>arancelaría las me<br>151110000 Acarte<br>48. Valor de transacción<br>31325.0<br>54.1 Código del tipo<br>documento<br>30-FACTURA COMERCIA<br>25-FIRMA SALVADOR<br>55. Observaciones | 23.4 Nor<br>26. Clastos de Transporti<br>25.00<br>141 30. Incoterm<br>166.56 FOB<br>36. Clase de bultos<br>1.00 VL<br>41. País origen<br>07<br>recancias<br>porto de Musion<br>49. Clastos de transporte<br>00 700.00<br>0 64.2 Número<br>de<br>documento<br>4. ES9DC6FC1633666<br>06-2022-4-3367                                                                                                    | three y apelidos                                                                                                    | 24.7 Nitmero de dispositivo<br>de seguritario (precisiono o<br>la seguritario (precisiono o<br>de seguritario (precisiono o<br>Bruto Total<br>25000.00     24.8 Ed<br>14       18. Otros gastos<br>0.00     32. Peso<br>Bruto Total<br>25000.00     32. Peso<br>Bruto Total<br>25000.00       19. Cuota consingente<br>0.00     44. Acuerdo<br>25000.00       19. Cuota consingente<br>25000.00     47.2 Reglas<br>accesorias<br>NO       19. Cuota consingente<br>250.00     47.2 Reglas<br>accesorias<br>NO       10.00     32416.56       54.4 Fecha<br>de<br>vencimiento     54.5 País d<br>de docume                                                                                                    | quipamiento         24.9 Ta<br>equipa           2013         33. Peso Neto<br>Total           000         25000.000           53.1 Tipo         5           53.1 Tipo         5           53.5 Total General         6           e         54.6 Línea<br>que<br>aplica el<br>documento<br>1           1         1 | amamenoquas)<br>amaño del 24.1<br>miento 24.1<br>13<br>13<br>34.1 Tipo de<br>tributo<br>34.4 Total General<br>Liquídaciór<br>53.2 Alicuota 5<br>(al 54.7 Nomb<br>autoridad o<br>que emitio<br>) documento<br>PROV | 0 Tipo de 24.11 Namerol Name<br>a de identificación del<br>contenedories<br>N/A<br>Liquidación General<br>34.2 Total por 34.3 Modalidad<br>tributo Pago<br>I<br>n por linea<br>3.3 Total 53.4 MP<br>bre de la 54.8 Monto<br>o entidad<br>o el osporte 31.32<br>\$4.23<br>tanilla Única |

٩.

Una vez realizado el pago de impuestos ir a la opción de Documentos de exportación (consignatario-comprador) sección listada de documentos, seleccionar el DUCA F en estado aprobado dar clic en opción impresión de documentos.

| ≔ Tramitex ·                           |    |                   |                  |                |              |                            |               |              |                |        |                                                             |  |  |
|----------------------------------------|----|-------------------|------------------|----------------|--------------|----------------------------|---------------|--------------|----------------|--------|-------------------------------------------------------------|--|--|
| Página de Inicio                       | L  | istac             | lo de So         | olicitudes     |              |                            |               |              |                |        |                                                             |  |  |
| Solicitud de Código Exportador         |    |                   |                  |                |              |                            |               |              |                |        |                                                             |  |  |
| Constancia                             |    | FILTRO            | )S DE BUSQU      | EDA            |              |                            |               |              |                |        |                                                             |  |  |
| 😑 Doc Exportación (Consignatario *     |    | Serie             | Documento        |                |              |                            |               |              |                |        |                                                             |  |  |
| comprador)                             | KΠ | SEL               | ELECCIONE OPCIÓN |                |              |                            |               |              |                |        |                                                             |  |  |
|                                        |    | Venta             | nilla            |                |              | 0                          | Del Documento |              |                |        | AI Documento                                                |  |  |
| Ingreso Documento                      |    | SELECCIONE OPCIÓN |                  |                |              | 6679301<br>Del Correlativo |               |              |                |        | NO. DE DOCUMENTO FINAL                                      |  |  |
| Listado Documentos                     |    |                   |                  |                |              |                            |               |              |                |        | AI Correlativo                                              |  |  |
| Validación de Incisos Arancelarios GT- |    | AÑO DEL DOCUMENTO |                  |                |              |                            | CORRELA       | TIVO INICIAL |                |        | CORRELATIVO FINAL                                           |  |  |
| HN                                     |    | Exportador:       |                  |                |              |                            | Fecha Inicial |              |                |        | Fecha Final                                                 |  |  |
| Reportes 2                             |    | CODI              | GO EXPORTAD      | OR             | Q            |                            | dd/mm/yyy     | ry           |                |        | dd/mm/yyyy                                                  |  |  |
| Documentos de Exportación              |    | Pais D            | estino           |                |              | E                          | Estado        |              |                |        | No. Orden(915)                                              |  |  |
| Catalogos                              |    | SEL               | ECCIONE OP(      | CIÓN           |              |                            | SELECC        | IONE OPCIÓN  |                |        | NO. DE ORDEN                                                |  |  |
|                                        |    | Requi             | sito             |                |              | N                          | Numero        |              |                |        |                                                             |  |  |
| MINECO                                 |    | SELE              | ECCIONE OP       | CIÓN           |              | ) [                        | NO. DE        |              |                |        |                                                             |  |  |
| e-Docs                                 |    |                   |                  |                |              |                            |               |              |                |        |                                                             |  |  |
| Certificados SGP                       |    |                   |                  |                |              |                            |               | + Nuevo      | Q Buscar       | impiar |                                                             |  |  |
| Monitoreo                              | ſ  | No.               | Fecha            | Documento      | VCA          | Esta                       | do            | País Destino | Tipo Documento |        | Dates del Desumente                                         |  |  |
| Anulación de Documentos                |    | 1                 | 23/08/2022       | DPX-10-667930  | 97-286 -2022 | APP                        | OBADO         | SV           | DUCA-E         | - m.   |                                                             |  |  |
| Certificado Camara de Comercio         |    |                   | 20.00/2022       | 5174 10 301330 | 07 200 2022  |                            | 00,000        |              | 000/11         | / Abnr | Impresiones del documento                                   |  |  |
| Consulta INAB                          |    | Firs              | t < 1            | > Last         |              |                            |               |              |                | C      | Imprimir Documento<br>Imprimir el documento en formato PDF. |  |  |
| Descargos Ona Web (                    |    |                   |                  |                |              |                            |               |              |                |        |                                                             |  |  |

**Nota:** si aún no se ha realizado el pago de impuestos del DUCA F al dar clic en botón impresión genera la siguiente alerta:

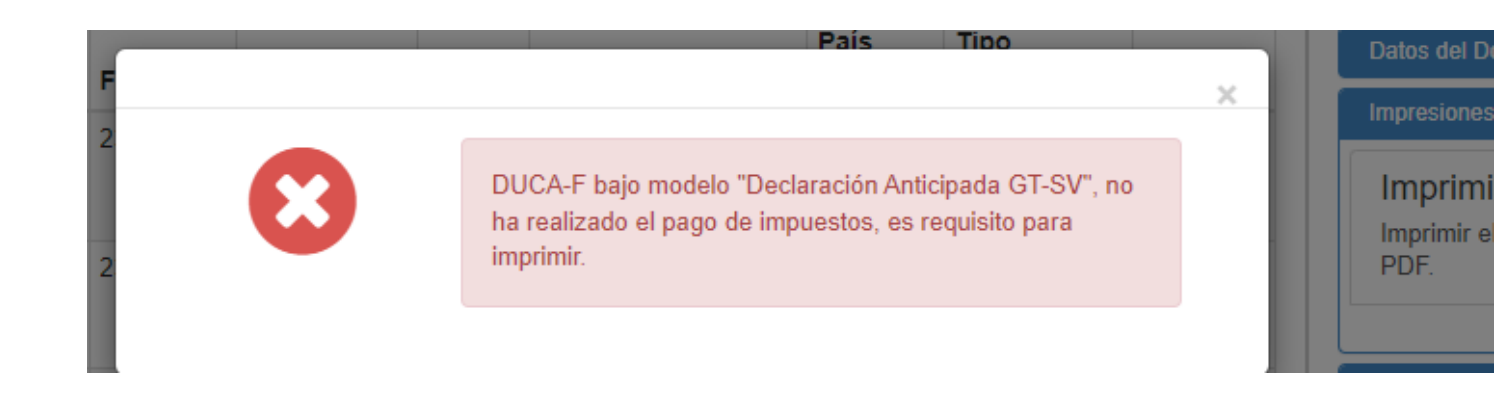

El sistema al realizar el pago de impuesto del DUCA F enviara una notificación electrónica a la dirección de correo electrónico que el exportador posee registrado como contacto en el módulo de código de exportador en SEADEX WEB.

| Notificacion Pago de Impue         | esto                                                                  |                     |
|------------------------------------|-----------------------------------------------------------------------|---------------------|
| SC SOLICITUDES@AGEXPOR             | ORG.GT                                                                | S Responder (S Resp |
|                                    |                                                                       | Fecha: 16/08/2022   |
|                                    | Notificación sobre pago de Impuesto realizad                          | do                  |
| Estimado exportador, por este medi | o se notifica que se ha realizado el pago de impuesto del siguiente D | UCA-F.              |
| Número de Orden:                   | 91527598.                                                             |                     |
| Razón Social:                      | COMERCIAL                                                             |                     |
| Declaración de Mercancías:         | GTJUTVN220213520                                                      |                     |
| Estado:<br>Fecha y Hora de Pago:   | Pagada<br>16/08/2022 08:51:06                                         |                     |
|                                    | Atentamente,<br>La Dirección VUPE                                     |                     |
|                                    | Contactenos                                                           |                     |
|                                    | Servicio al Exportador                                                |                     |
|                                    | Tels: 2422-3535 opción 1 opción 2                                     |                     |
|                                    | Horario de Atención: Lunes a Viernes de 8:00 a.m. a 5:00 p.           | .m.                 |